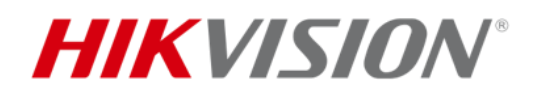

# Wi-Fi カメラの 中継機能の利用 方法

# 目次

| —, |    | Wi-Fi カメラの中継機能について         | 2 |
|----|----|----------------------------|---|
| 二、 |    | 中継機能の注意事項                  | 2 |
| 三、 |    | 中継機能の設定方法                  | 4 |
|    | 1. | Wi-Fi カメラを Wi-Fi NVR へ接続する | 4 |
|    | 2. | 中継機能を有効にする                 | 4 |

#### ー、 Wi-Fi カメラの中継機能について

中継機能はWi-Fiカメラが持っており、Wi-FiNVRから有効・無効の設定を行います。この機能により、遠くのカメラから近くのカメラに接続し(信号の中継器として)、さらにNVRに接続することで、長距離の接続・伝送を可能にします。

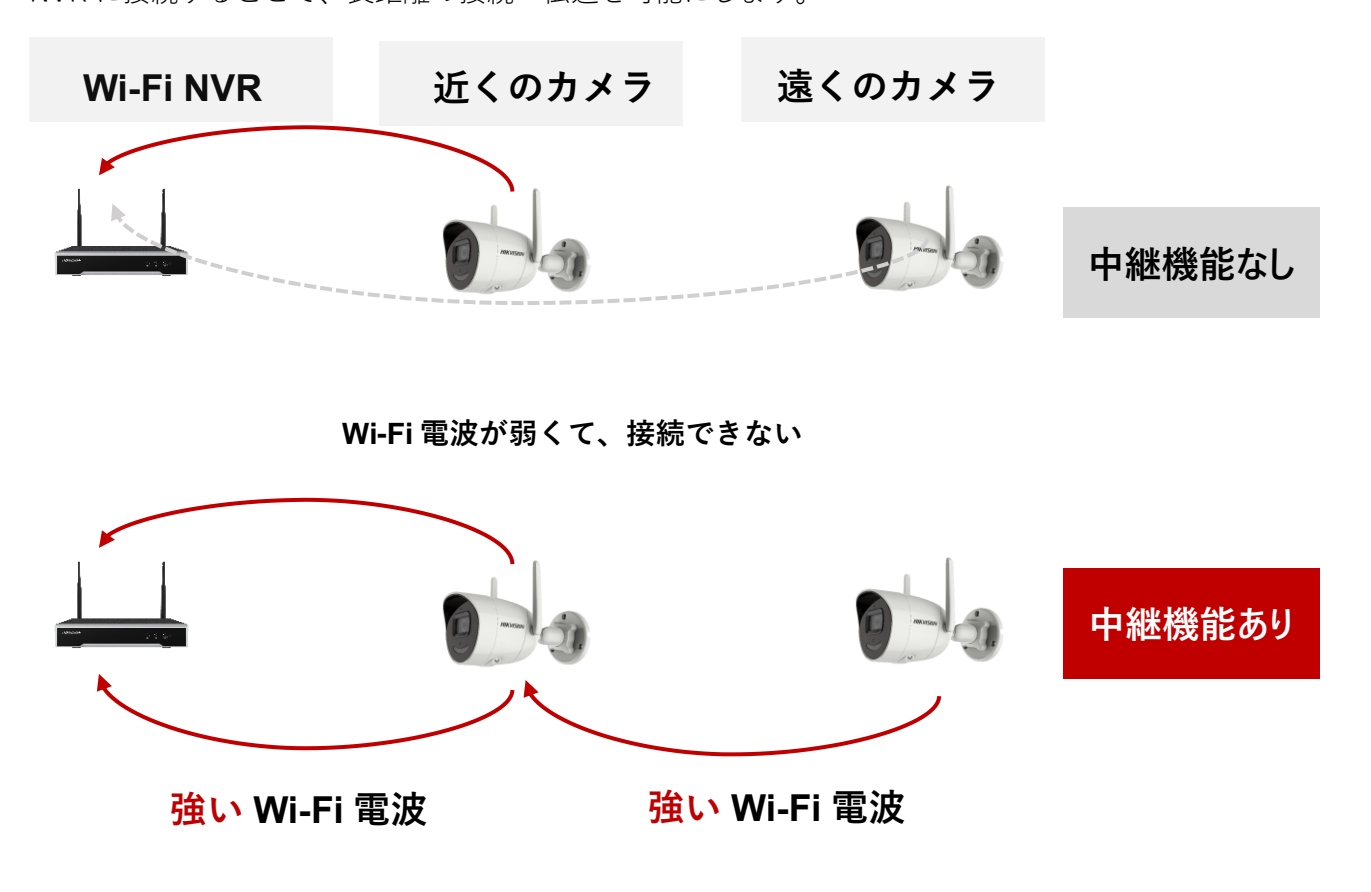

### 二、 中継機能の注意事項

- 中継機能は弊社の Wi-Fi NVR から設定することが必要で、Wi-Fi カメラ単体で使え ないので、必ず弊社の Wi-Fi NVR と組み合わせて使ってください。
- Wi-Fi 信号の安定性やネットワークのトラフィックを考えた上で、中継機能は親機と
  中継機合わせて最大2段まで接続可能です。2段とは、親(Wi-Fi NVR)-子(Wi-Fi カメラ)-孫(Wi-Fi カメラ)ということであり、1台につき1台まで接続できます。

- 3. 各 Wi-Fi カメラの中継機能は Wi-Fi NVR から単独にオン・オフすることができます
- 遠くの Wi-Fi カメラはどの Wi-Fi カメラを経由して Wi-Fi NVR と接続するかはカメ ラ側が信号の強度により自動的に決めますが、手動で指定することができません。
- 5. 中継機能はデフォルトでオフに設定され、必要な場合のみ手動でオンにしてください。
- 6. Wi-Fi NVR と Wi-Fi カメラの位置は下記の図の様な場合、カメラは直接に NVR と接続することが一番安定のため、中継機能をオンにすることはお勧めしません。

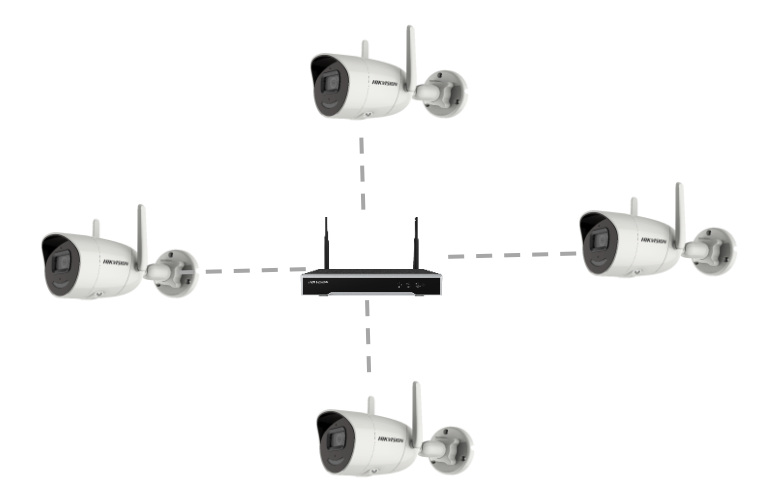

Wi-Fi NVR と Wi-Fi カメラの位置は下記の図の様な場合のみ、中継機能を使うこと がお勧めします。また、全部のカメラの中継機能をオンにすることではなく、右側の 2つカメラのみ中継機能を有効にしてください。

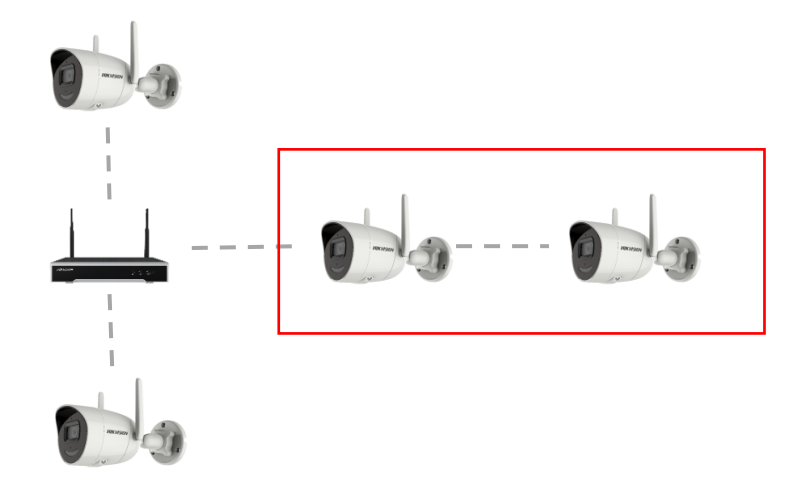

7. Wi-Fi 信号の強さは環境により(壁など)かなり差が出るので、取り付ける前には実

際の環境と距離で試して、直接に NVR と接続できなくて中継機能を使いたい場合は、 取り付ける前に中継機能をオンにしてください。

## 三、 中継機能の設定方法

#### 1. Wi-Fi カメラを Wi-Fi NVR へ接続する

手順書「Wi-Fiカメラの中継機能の利用方法について」を参考した上で操作してください。 ※カメラを全部出荷状態にしてから、NVRのWi-Fiマッチ機能で接続することが一番お勧めします。

#### 2. 中継機能を有効にする

※注意事項に書いた通りに、必要な対象カメラのみ中継機能をオンにしてください。

(1) 必要に応じて、全部のカメラに対し、中継機能をオンにしたい場合は、NVR のローカルメニュー「設

定→カメラ→カメラ」から「自動カスケード」をクリックし、さらに「有効化」をクリックすると、NVR に接

続されている Wi-Fi カメラの中継機能がすべて有効になります。

| NVR        |   | 1        | -r                                            | $\odot$          | Q                | ٩    |   |           |            |               | 1 | 82 ( | لى <mark>ل</mark> ې | 9 Q      |  |
|------------|---|----------|-----------------------------------------------|------------------|------------------|------|---|-----------|------------|---------------|---|------|---------------------|----------|--|
| システム       |   | IP ≠ +   | ンキル                                           | カメラトポロジー         |                  |      |   |           |            |               |   |      |                     |          |  |
| キットワーク     |   | is na si | きれたデバイ                                        | スリスト             |                  |      |   |           |            |               |   |      |                     |          |  |
| 1 / 5      | ÷ | + 77     | 十 カスタム追加 斎 Wi-Fi Match 📋 🕬 隆 自動カスタード 🛛 11 🕫 🗰 |                  |                  |      |   |           |            | カメラ名またはIPアドレ. |   |      |                     |          |  |
|            |   |          |                                               | No. :   IPァドレス : | <i>❷ カスケーF</i> の | 9有効化 |   |           | カスケードステータス | 1 811         |   |      |                     | 243      |  |
| カメラ        |   |          |                                               | 192.168.254.200  | ⊗ カスケードの         | 原始化  |   | HIKVISION |            | L             | ŵ |      | ۲                   | -<br>sur |  |
| 表示         |   |          | D2                                            | 192.168.254.202  | Camera 02        |      | 0 | HIKVISION | •          | L             | ŵ | ŵ    | ۲                   | 8w       |  |
| ブライバシーマスク  |   |          | D3                                            | 192.168.254.201  | Camera 03        |      | 0 | HIKVISION | •          | L             | Ŵ | ŵ    | ۲                   | ទល       |  |
|            |   |          |                                               |                  |                  |      |   |           |            |               |   |      |                     |          |  |
| イベント       |   |          |                                               |                  |                  |      |   |           |            |               |   |      |                     |          |  |
| 8 <b>6</b> |   |          |                                               |                  |                  |      |   |           |            |               |   |      |                     |          |  |
| ME 173     |   |          |                                               |                  |                  |      |   |           |            |               |   |      |                     |          |  |
| VVI-F1     |   |          |                                               |                  |                  |      |   |           |            |               |   |      |                     |          |  |
|            |   |          |                                               |                  |                  |      |   |           |            |               |   |      |                     |          |  |
|            |   |          |                                               |                  |                  |      |   |           |            |               |   |      |                     |          |  |

(2) 各カメラの明細にある「カスケードステータス」をクリックすると、Wi-Fi カメラ毎に中継機能を有効す

るか無効するかができます。

| NVR                                   |  | 1        | Z     |        | ٢               | Q                 | ø     |   |           |   |    | 0 B | 歸 4 | ب <mark>د</mark> | u (U |
|---------------------------------------|--|----------|-------|--------|-----------------|-------------------|-------|---|-----------|---|----|-----|-----|------------------|------|
| システム                                  |  | IP ₹ • : | 1211  | カメラトス  | Ka <i>y</i> -   |                   |       |   |           |   |    |     |     |                  |      |
|                                       |  | 追加さ      | れたデパ・ | (2721  |                 |                   |       |   |           |   |    |     |     |                  |      |
| カメラ                                   |  | + カス     | タム追加  | S Wi-F | i Match 👘 MR    | <b>28</b> 自動カスケード | 11 ## |   |           |   |    |     |     |                  | Q    |
|                                       |  |          |       | No. ;  | Pァドレス 🗧         | カメラ名              |       |   |           |   | 腰門 |     |     |                  |      |
|                                       |  |          |       |        | 192.168.254.200 | Camera 01         |       |   | HIKVISION | • | l  | Ō   |     | ۲                | 弱い/  |
| 8 <b>.</b>                            |  |          | D2    |        | 192.168.254.202 | Camera 02         |       | 0 | HIKVISION | • | L  | Ū   | ŵ   | ۲                | 弱い/  |
| da ( 10                               |  |          | D3    |        | 192.168.254.201 | Camera 03         |       | • | HIKVISION | • | l  | Û   | ŵ   | ۲                | នហ   |
| · · · · · · · · · · · · · · · · · · · |  |          |       |        |                 |                   |       |   |           |   |    |     |     |                  |      |
|                                       |  |          |       |        |                 |                   |       |   |           |   |    |     |     |                  |      |
| -                                     |  |          |       |        |                 |                   |       |   |           |   |    |     |     |                  |      |

- (3) 中継機能を設定してから、各カメラを取り付けて、電源をいれてください。
- (4) カメラの起動や接続は少し時間がかかるので、電源を入れて 10 分ぐらい後に、Wi-Fi NVR のロー

カルメニュー「設定→カメラ→カメラトポロジー」からカメラの接続状態を確認してくださ。

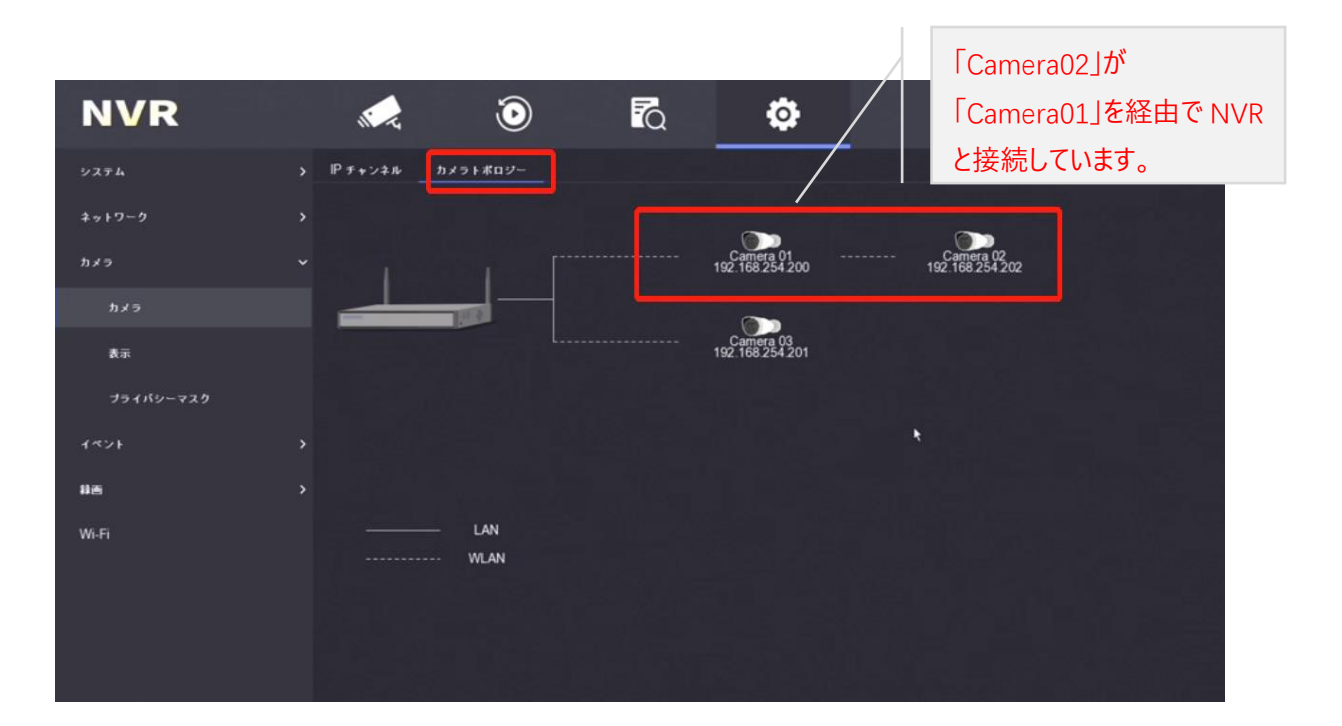